## Southern OREGON

<u>Knowledgebase</u> > <u>Web</u> > <u>Joomla - How to embed a YouTube video in your website.</u>

## Joomla - How to embed a YouTube video in your website.

Francisco Kuriyama - 2023-08-10 - Comments (0) - Web

Iframes are a common way to display content like videos from Youtube and Google calendars.

To embed a youtube video in your page follow these instructions:

- 1. Use the youtube site to find the video you want.
- 2. Click the 'Share' button below the video.
- 3. Click the 'Embed' button next to the link they show you.
- 4. Copy the iframe code given.
- 5. Open your Joomla page in Edit mode
- 6. Click on the button for the "Source Code Editor" <>, it is located next to the "Printer" button, underneath the "Font Size" field box.
- 7. You should now be in code view. Copy and paste the iframe code obtained from the source site into the desired location in the page.
- 8. Click on "Source Code Editor" to return to visual mode.
- 9. Save